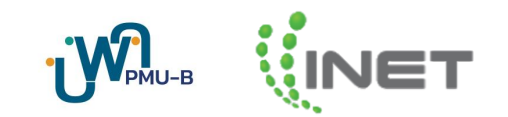

# คู่มือการลบพื้นหลัง และตั้งค่าลายเซ็นระบบ Digital Flow

## ้คู่มือการลบพื้นหลัง และตั้งค่าลายเซ็นระบบ Digital Flow (User)

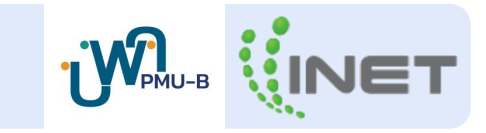

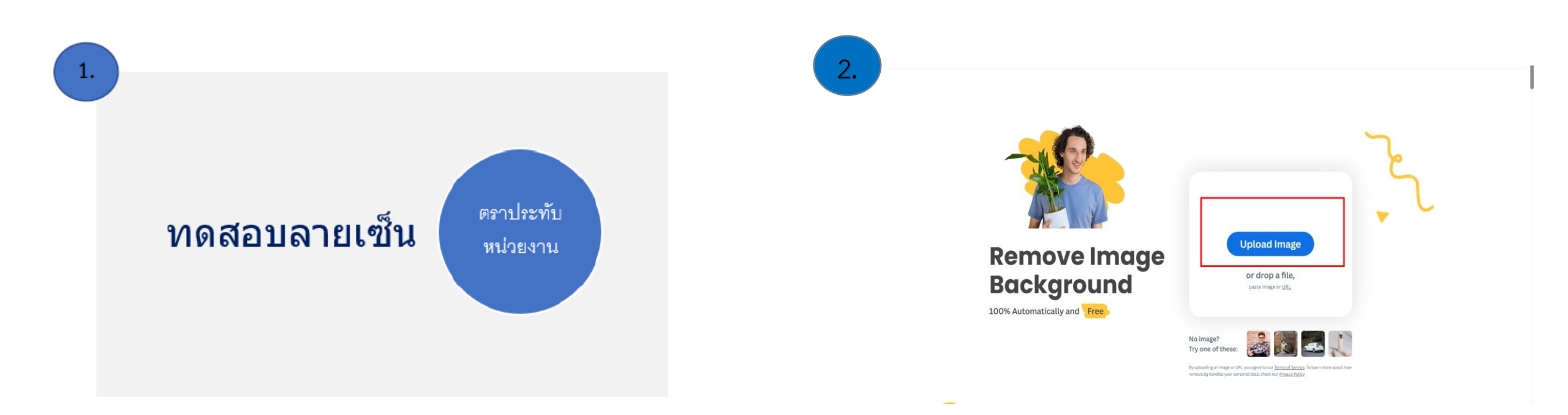

วาดลายเซ็นพร้อมทั้งประทับตราหน่วยงานไว้ด้านข้าง จากนั้น ถ่ายรูป หรือ บันทึกเป็นไฟล์ PNG , JPEG เข้า Website ลบพื้นหลังเพื่อทำการลบพื้นหลังของรูปภาพลายเซ็นโดย Website ที่แนะนำคือ <u>https://www.remove.bg</u> จากนั้นกด "อัปโหลด รูปภาพ"

## คู่มือการลบพื้นหลัง และตั้งค่าลายเซ็นระบบ Digital Flow (User)

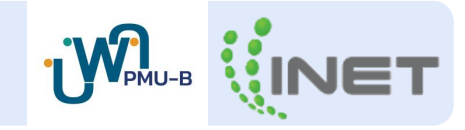

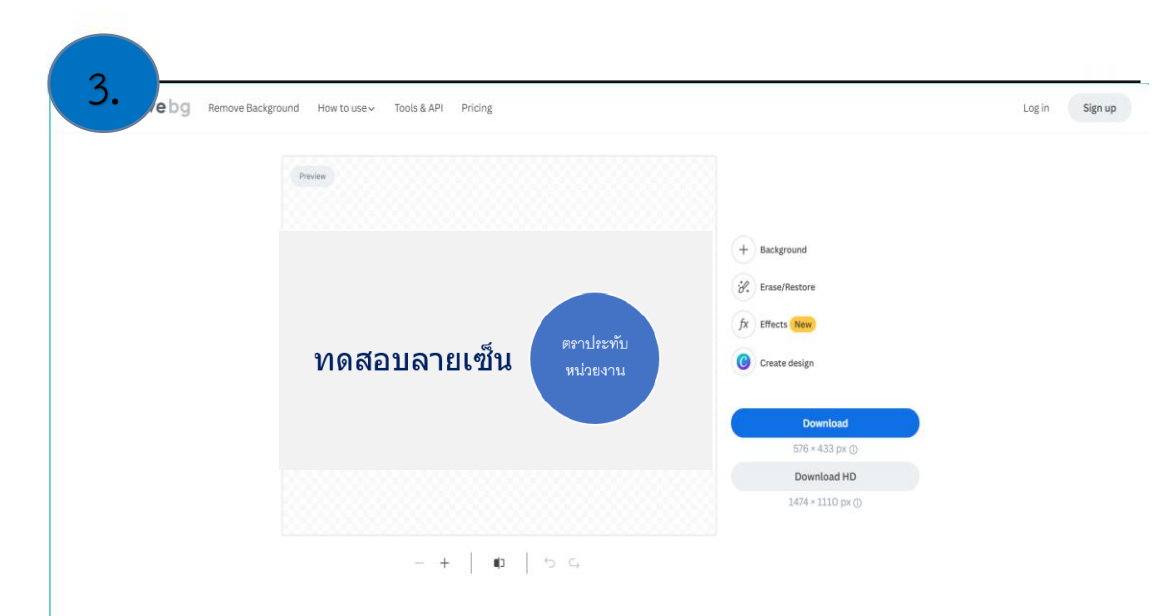

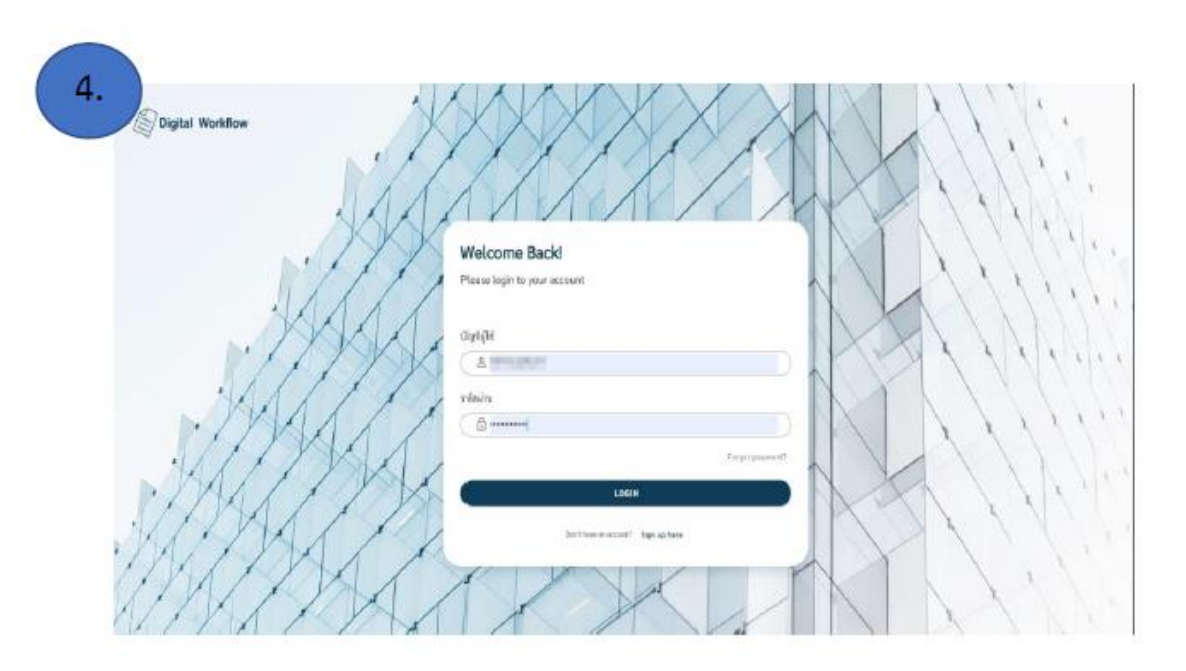

หลังจากกดอัปโหลดรูปภาพ ระบบจะลบพื้นหลังออกให้ จากนั้นให้กด "**ดาวน์โหลดรูปภาพ**" ดังกรอบสีแดง Login เข้าสู่ระบบ Digital WorkFlow (<u>https://um.id.th/PMUC</u>) เพื่อทำการตั้งค่าลายเซ็น

## คู่มือการลบพื้นหลัง และตั้งค่าลายเซ็นระบบ Digital Flow (User)

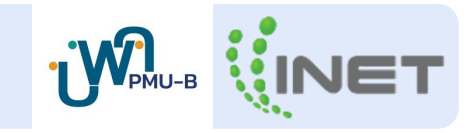

| F    |                                                                                                |                     |                                                            |                                             | 6.                  |                                            |    |
|------|------------------------------------------------------------------------------------------------|---------------------|------------------------------------------------------------|---------------------------------------------|---------------------|--------------------------------------------|----|
| 5.   | ·                                                                                              |                     |                                                            | Role: RA 👻 🖉 Profil นาย แอดมิน ดิจิทัลโฟล 👻 | ตั้งค่าข้อมูลทั่วไป |                                            |    |
|      | one                                                                                            | R                   |                                                            | i                                           |                     |                                            |    |
|      | PMUC                                                                                           | ตั้งค่าข้อมูลทั่วไป |                                                            |                                             | ชื่อ                | ทัศนาวลัย เขาวกิจ - Tassanawalai Chaowakit |    |
| *    | หน้าหลัก                                                                                       | ชื่อ<br>ชื่อผู้ใช้  | useអរិវេ តិទីអ៊ីនៅ៍អត - Admin Digitalflow<br>adminworkflow |                                             | ชื่อผู้ใช้          | Engineer's                                 |    |
| d.   | จัดการพนักงาน                                                                                  | One E-mail          | admin.sy@one.th                                            |                                             |                     |                                            |    |
| - 67 | Digital Workflow 🔨                                                                             | ลายเซ็นเริ่มค้น     | ۲ + E                                                      |                                             | One E-mail          | Contraction of the second                  |    |
|      | <ul> <li>หน้าหลัก</li> <li>สร้างเอกสาร</li> <li>รายการที่ส่ง</li> <li>เอกสารทั้งหมด</li> </ul> |                     | Test by Admin                                              |                                             | ลายเซ็นเริ่มต้น     | 24                                         | +B |
|      | <ul> <li>แตชบอร์ตองค์กร</li> </ul>                                                             | แสตมป์เริ่มต้น      | ตั้งค่าเรียบร้อยแล้ว                                       |                                             |                     |                                            |    |
| Г    | รายงาณแกลารE-<br>form<br>ตั้งค่าลายเซ็น                                                        | Default Business    | · · · · ·                                                  |                                             |                     |                                            |    |
| -    | สร้างประเภทเอกสาร                                                                              | Works               | <ul> <li>Belayness</li> </ul>                              |                                             |                     |                                            |    |
|      | uaz workflow                                                                                   |                     | <ul> <li>Invariant</li> <li>Appendix</li> </ul>            |                                             |                     |                                            |    |
|      |                                                                                                |                     |                                                            |                                             |                     |                                            |    |

กด Drop Down ที่เมนู Digital Workflow จากนั้นเลือก "**ตั้งค่าลายเซ็น"** ดังกรอบสีแดง เมื่อเข้ามาหน้าตั้งค่า **กดปุ่มบวก** (ดังกรอบสีแดง) ในเมนู ลายเซ็นเริ่มต้น

## คู่มือการลบพื้นหลัง และตั้งค่าลายเซ็นระบบ Digital Flow (User)

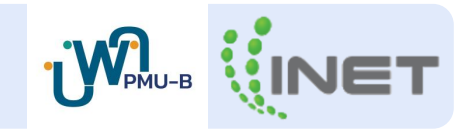

| €B               | พัพนาวพัย เขาวกิจ - Tassanawalai Chaowakit                                                                                                    |
|------------------|----------------------------------------------------------------------------------------------------|
| ชื่อผู้ใช้       | THE OWNER OF THE OWNER OF THE OWNER                                                                                                    |
| One E-mail       | แก้ไขลายเข็น ×                                                                                                    |
| ลายเข็นเริ่มด้น  | ร กรอยบุบท รี่งอาจมรับ 2                                                                                                    |
|                  | ( พลลอบรูปภาพลายเข็น+ไลได้                                                                                                    |
|                  | 💶 🚺 évinnelné 🛛 🐒 szarmása 🖉 éznér                                                                                                    |
|                  |                                                                                                    |
|                  | vegauareเชิ่ม <sup>write</sup> ้า                                                                                                    |
| Default Business | (integration and a second second seco |
|                  | <b>3</b>                                                                                                    |

| 3. อมูลทั่วไป    |                                          |  |
|------------------|------------------------------------------|--|
| 10               | พัฒนาวลีย เขาวลิน Tassanawalai Chaowakit |  |
| ข้อผู้ใช้        | 8-000,000                                |  |
| One E-mail       | 1.000 CT                                 |  |
| สายเซ็นเรื่มต้น  | () +) (+) (+)                            |  |
| Default Business | (Water v)                                |  |
| Works            | <ul> <li>maximit</li> </ul>              |  |
|                  | <ul> <li>aptibility and an</li> </ul>    |  |
|                  | <ul> <li>3.81881</li> </ul>              |  |
|                  | <ul> <li>Instant</li> </ul>              |  |
|                  | • manufi                                 |  |
|                  | <ul> <li>#10</li> </ul>                  |  |
|                  | <ul> <li>In 1999 (Arrest)</li> </ul>     |  |
|                  | <ul> <li>solution</li> </ul>             |  |

หลังจากกดปุ่มบวก ระบบจะเด้งหน้า Popup ขึ้นมาเพื่อตั้งค่าลายเซ็น และดำเนินการต่อ ดังนี้

 1."อัปโหลดไฟล์" และเลือกไฟล์รูปภาพลายเซ็น + ตราประทับหน่วยงาน ที่มีการลบพื้นหลังเรียบร้อยแล้ว
 2.ตั้งชื่อรูปภาพลายเซ็น
 3.กดยืนยัน

### จากนั้นกดปุ่ม "**อัพเดต**" (ดังกรอบสีแดง) เพื่อบันทึกการเพิ่มลายเซ็น

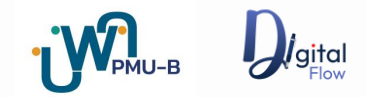

#### การแจ้งปัญหาการ และ Support การใช้งาน

## Line Official

### **Digital Flow Support**

Line ID : @dsupport https://page.line.me/297dhhrw

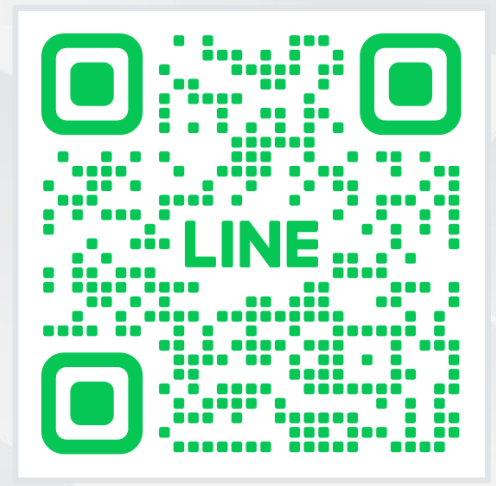

Support 8x5

NOC

(Network Operation Center) E-Mail : nockkc@inet.co.th CC : support@softway.co.th

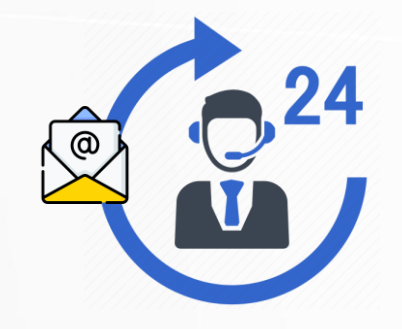

Support 24x7

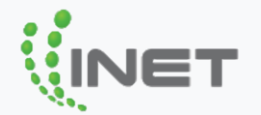

# Thank you